# DÉCLARATION DU SYSTÈME DE CAMÉRA

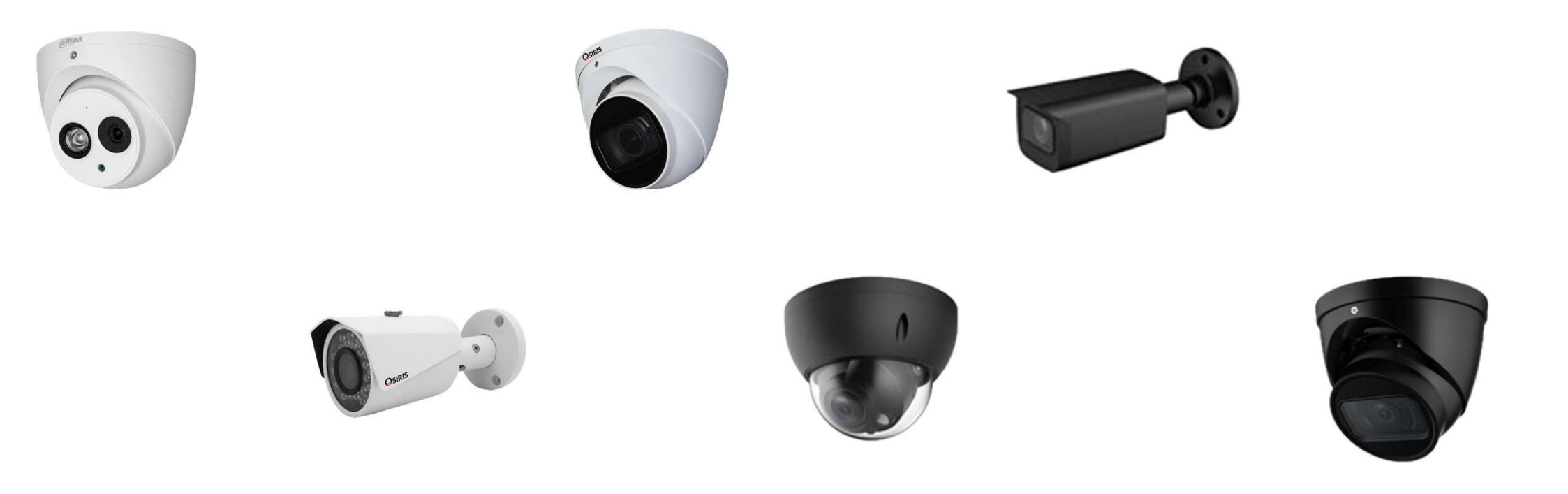

| 1 of 16

#### Aperçu des étapes

- I. Site Web déclaration
- 2. L'inscription
- 3. Données personnelles
- 4. Registration du système de surveillance par caméra
- 5. Adresse du lieu surveillé
- 6. Emplacement et description des caméras de surveillance
- 7. Informations relatives au traitement des images
- 8. Contacts pour demander l'accès aux images
- 9. Valider la déclaration

#### 1. Site Web déclaration

#### https://www.police.be/fr/declaration-en-ligne/declaration-systemes-dalarme-et-de-surveillance

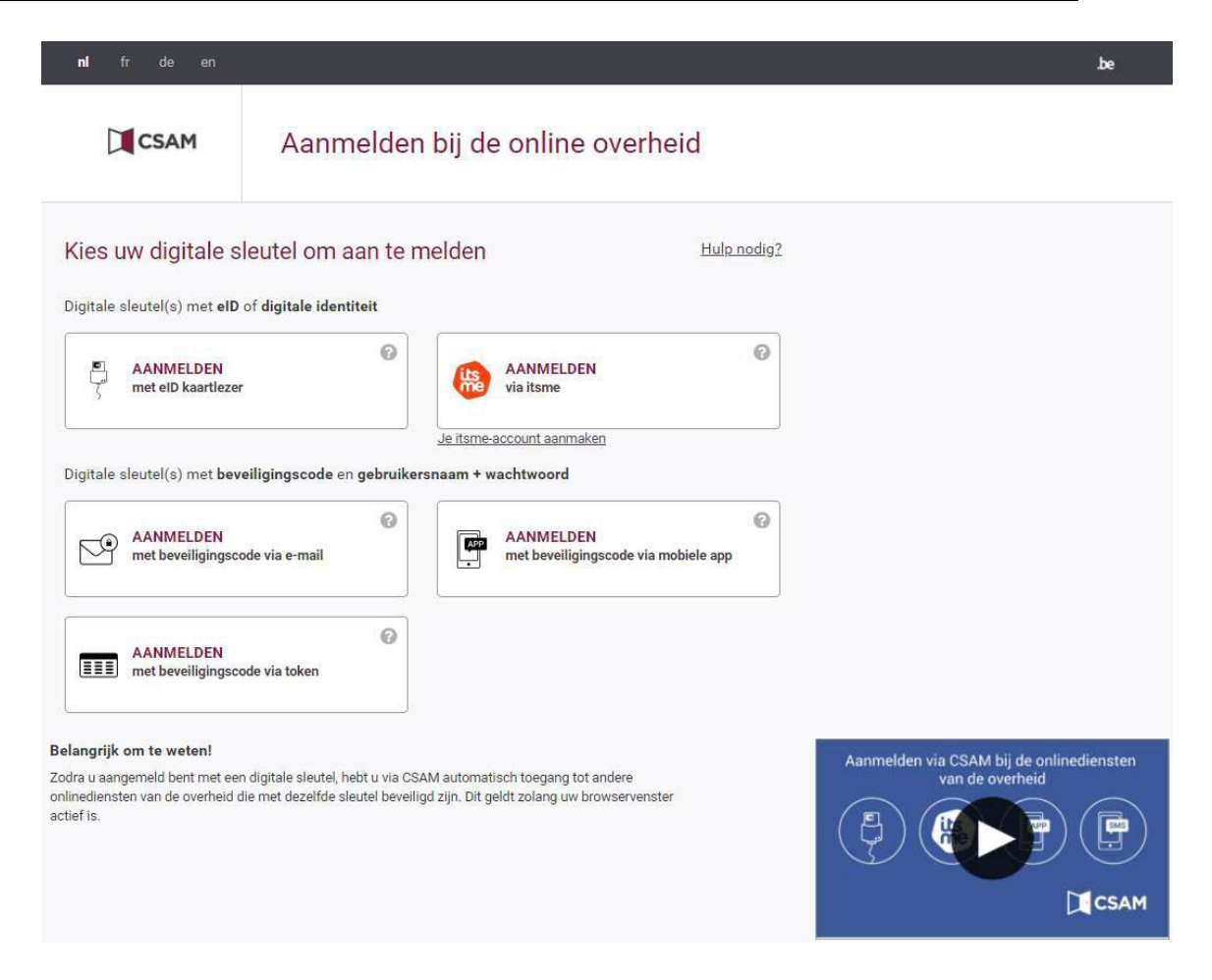

# 2. L'inscription

Il existe plusieurs options. J'effectue l'enregistrement via itsme

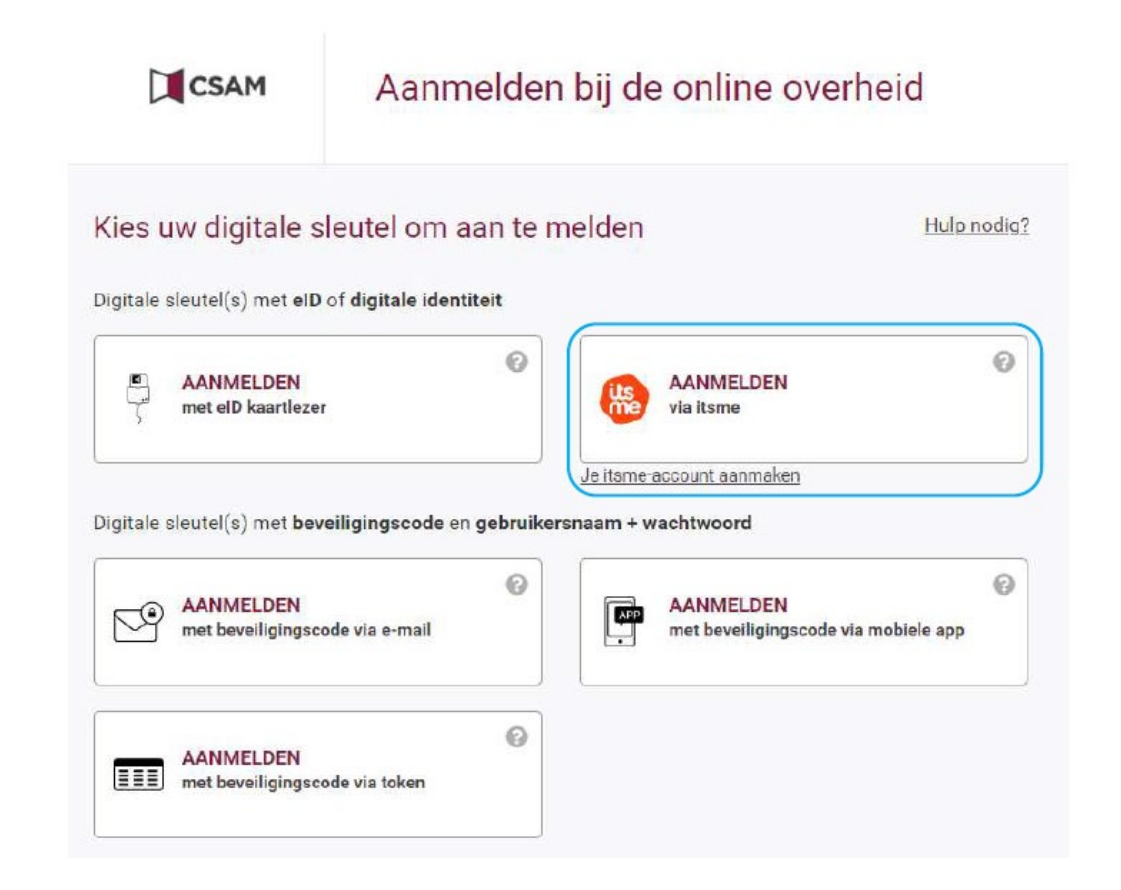

# 2. L'inscription

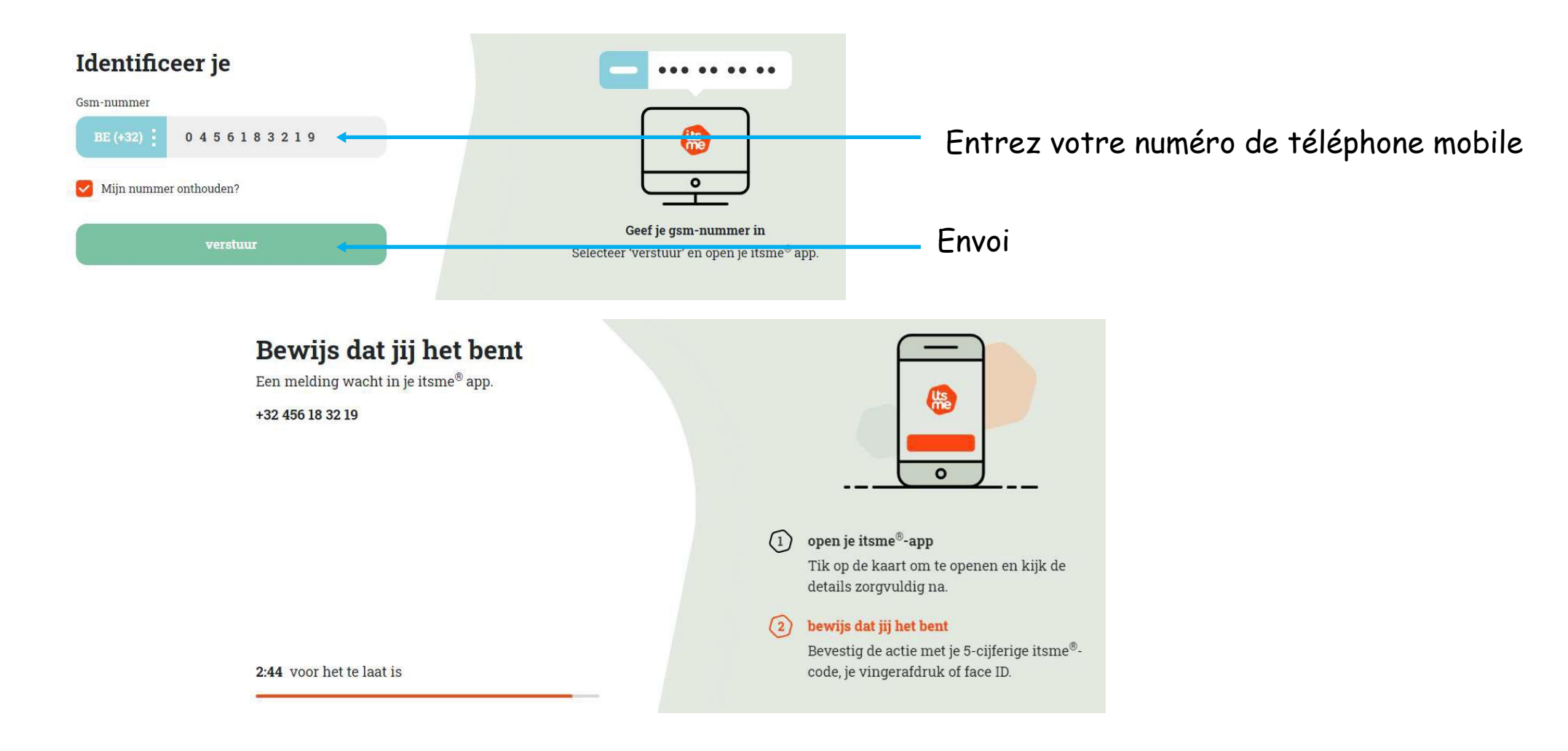

# 2. L'inscription

Ouvrez itsme sur votre téléphone portable et suivez les étapes suivantes

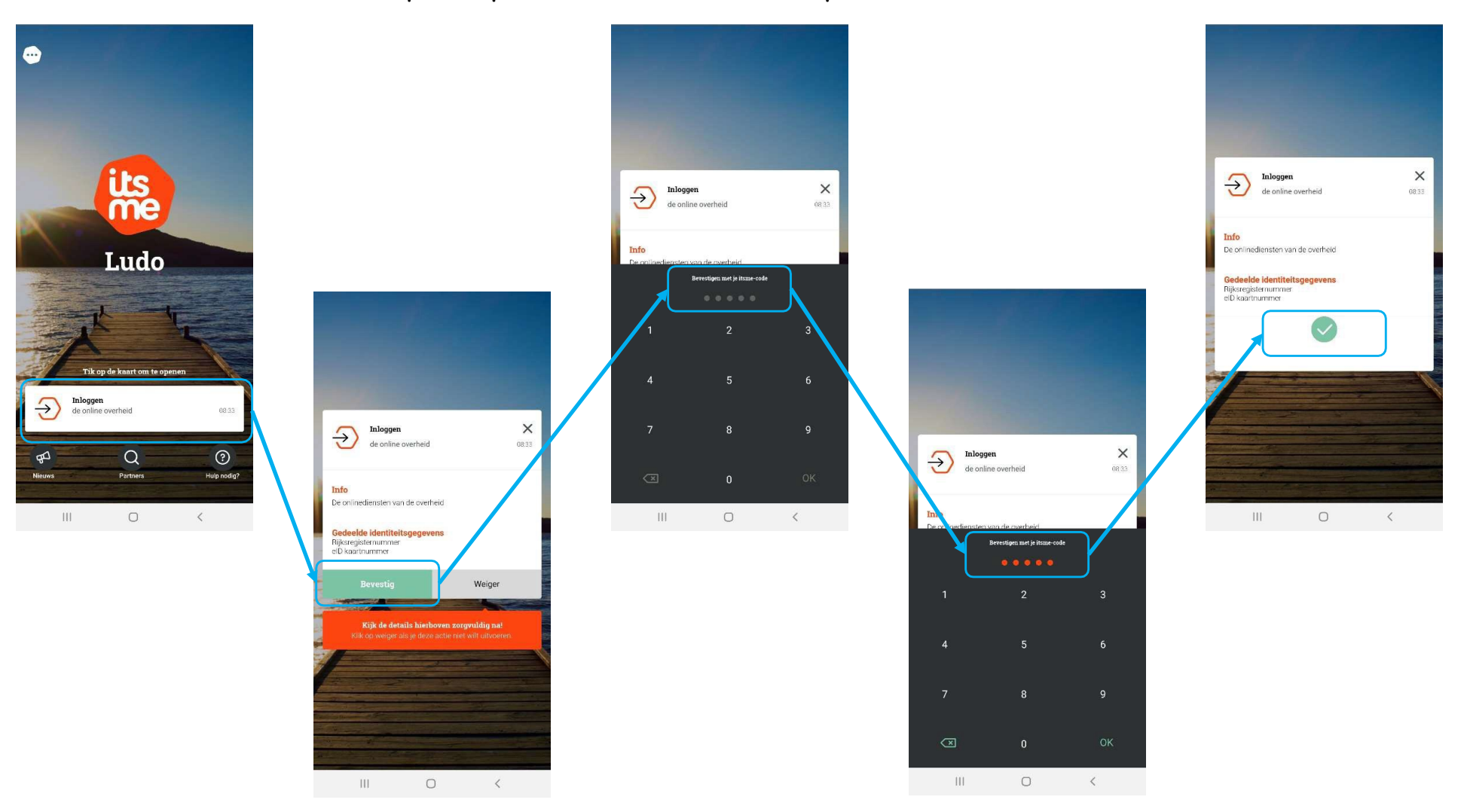

3. Données personnelles : trouver votre adresse

Choisissez une option "Trouver une adresse" et "Valider l'adresse".

| am<br>es                                             | Voornaam<br>Ludo                               |                    |            |
|------------------------------------------------------|------------------------------------------------|--------------------|------------|
| Straat *                                             | Nummer                                         | Bus                |            |
| Postcode *                                           | Gemeente *                                     |                    |            |
|                                                      |                                                |                    |            |
|                                                      |                                                | Zoek een an        | der adres  |
| um<br>es                                             | Voornaam<br>Ludo                               | Zoek een an        | ider adres |
| am<br>Nes<br>Straat *                                | Voornaam<br>Ludo<br>Nummer                     | Zoek een an        | ider adres |
| am<br>aes<br>Straat *<br>Koebrugstraat               | Voornaam<br>Ludo<br>Nummer<br>58               | Zoek een an<br>Bus | der adres  |
| am<br>Nes<br>Straat *<br>Koebrugstraat<br>Postcode * | Voornaam<br>Ludo<br>Nummer<br>58<br>Gemeente * | Zoek een an<br>Bus | der adres  |

#### 3. Données personnelles : trouver votre adresse

Saisir le numéro de mobile et l'adresse électronique

| aam<br>aes             | <b>Voornaam</b><br>Ludo |                                   |
|------------------------|-------------------------|-----------------------------------|
| Straat *               | Nummer                  | Bus                               |
| Koebrugstraat          | 58                      |                                   |
| Postcode *             | Gemeente *              |                                   |
| 9310                   | Moorsel                 |                                   |
|                        |                         | Zoek een ander adres              |
| efoon *                | Email *                 |                                   |
| Votre numéro de mobile | Votre adresse élé       | ectronique pour l'envoi des deman |

### 4. Registration du système de surveillance par caméra

Choisissez "Enregistrer un nouveau système de surveillance par caméra"

|                                               | Een nieuw alarmsyst      | teem registreren  |                             |                       |
|-----------------------------------------------|--------------------------|-------------------|-----------------------------|-----------------------|
| Mijn aangiften                                |                          |                   |                             | ^                     |
| Selecteer het alarmsysteem dat u wil bewerker | n / valideren            |                   |                             |                       |
| Nummer van de registratie                     | Installatie naam         | Gevalideerd op    | Installatieplaats           | Туре                  |
| Mijn aangiften                                |                          |                   |                             | ^                     |
| Selecteer het camerabewakingssysteem die u    | wil bewerken / valideren |                   |                             |                       |
| Nummer van de registratie                     | Gevalideerd op           | Installatieplaats | Туре                        |                       |
|                                               |                          | Brobleem met e    | on camarahawakingeewataam a | angiffa 2 Mald hat an |

4. Registration du système de surveillance par caméra

Choisissez "En votre nom propre" et "Lieu privé"

| ijn voor de verwerking voor éénzelfde camerabewakingssysteem, moet slechts één van hen de aangifte indiener |
|----------------------------------------------------------------------------------------------------|
| nke voor de verwerking zijn voor een niet-besloten plaats (openbare weg).                                   |
|                                                                                                    |
|                                                                                                    |
|                                                                                                    |
| 利<br>1                                                                                                    |

# 4. Registration du système de surveillance par caméra

| Sélectionnez "+" | et | prenez | "Caméra | fixe". |
|------------------|----|--------|---------|--------|
|------------------|----|--------|---------|--------|

| Het is mogelijk om in één en dezelfde aangifte, aangifte te doen van he<br>Indien u vaste camera's wenst aan te geven (eventueel in een of meer<br>van dit deel van het formulier in te vullen. | et gebruik van vers<br>dere voertuigen), k | an op het + :<br>schillende types<br>an u het Exce | s bewakingscamera's op éé<br>Ibestand downloaden en aa | nzelfde plaats.<br>invullen (door te klikke             | en op "↑") in | plaats |
|----------------------------------------------------------------------------------------------------|--------------------------------------------|----------------------------------------------------|--------------------------------------------------------|---------------------------------------------------------|---------------|--------|
|                                                                                                    |                                            |                                                    |                                                        |                                                         | C             |        |
| Type camera's                                                                                                    | Cokalisatie                                |                                                    | 4                                                      | Aantal camera's                                         | *             | +      |
| Type camera's                                                                                                    | Lokalisatie                                |                                                    | Camera toevoegen                                       | Aantal camera's                                         | 2             | +      |
| Type camera's                                                                                                    | Lokalisatie                                | ſ                                                  | Camera toevoegen                                       | Aantal camera's                                         | -             | +      |
| Type camera's                                                                                                    | Lokalisatie                                |                                                    | Camera toevoegen<br>Mobiele ca                         | Aantal camera's<br>Vaste camera<br>mera (bodycam, drone | e, etc)       | +      |

#### 5. Adresse du lieu surveillé

#### Passez la souris sur votre propriété et cliquez simplement sur

Gelieve op de kaart te klikken om iedere ligging van vaste camera aan te geven. U kan vervolgens de tabel aanvullen met de specificaties van de camera's van iedere ligging.

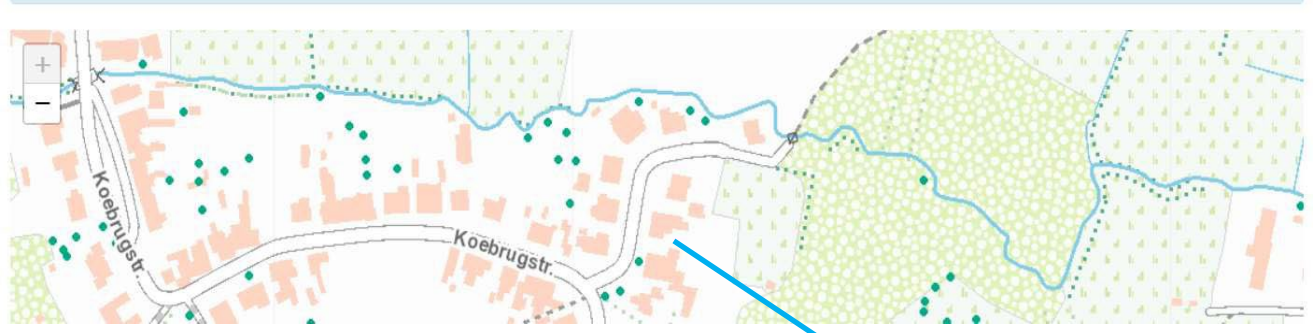

Gelieve op de kaart te vijkken om iedere ligging van vaste camera aan te geven. U kan vervolgens de tabel aanvullen met de specificaties van de camera's van iedere ligging.

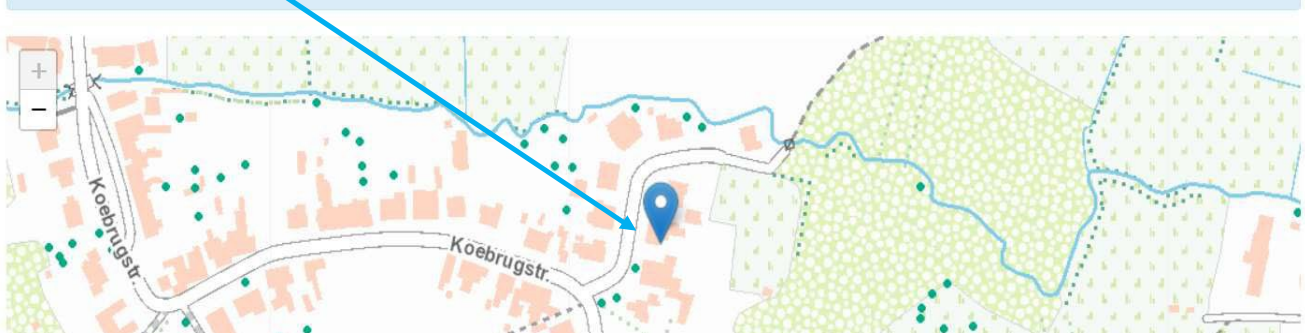

#### 6. Emplacement et description des caméras de surveillance

Remplissez les détails qu'En3 Safety vous a communiqués par courrier et choisissez "Ajouter une caméra".

| · · ·                                                                                    |                     |                       |
|------------------------------------------------------------------------------------------|---------------------|-----------------------|
| at het over tijdelijke bewakingscamera's 🏮                                               |                     | Configuratie Site     |
| Ja                                                                                       | <u>Camera 1</u>     |                       |
| Nee                                                                                      | Looptio             | Vandaun               |
| el van de plaatsing van de camera's 🗿                                                    | Localle .           | Voordeur              |
| Observatie 0                                                                             | Merk :              | Alpha Projects        |
| lerkenning 🖲<br>dentificatie 🚯                                                           | Model :             | TPC-HDW3441TP-75-52   |
| lke is de beeldschermresolutie? 0                                                        | Leverancier :       | En3 Safety BV         |
|                                                                                          | Tijdelijke of vaste | camera : Vaste camera |
| reft het (een) intelligente bewakingscamera('s)? 🛛                                       | Decluer de comore   | Observatio            |
| Ja                                                                                       | Doel van de camera  | : Observatie          |
| Nee                                                                                      | Beeldschermresolu   | tie: 2688x1520        |
| schrijving van de technische informatie van het toestel (merk, model, leverancier, enz.) |                     |                       |
|                                                                                          |                     |                       |
|                                                                                          |                     |                       |
|                                                                                          |                     |                       |

7. Informations relatives au traitement des images

Complétez les détails comme suit

```
Informatie betreffende de verwerking van de beelden
Aan welk type bewakingscamera is deze informatie verbonden?
  Alle camera types
                                                                                 ~
De camera's filmen 24u/24, 7d/7 0 *

 Ja

O Nee
Worden de beelden opgenomen? *
Ja
O Nee
  Gaat het over het continu opnemen? 0 *
  Ja
  O Nee
  Bewaringstermijn van de beelden: *
  1 maand
  O x weken (max 4)
  O x dagen (max 31)
Worden de beelden bekeken in real time? O *
O Ja
Nee
De plaats voor het verwerken van de beelden is anders dan die van de lokalisatie
van de camera's 0 *
O Ja

    Nee
```

8 . Contacts pour demander l'accès aux images

Saisir votre "Nom", "Prénom", "Téléphone", "Email".

Contactpersonen om toegang tot de beelden te vragen

| beelden, bijvoorbeeld in het kade<br>U kan tot drie contactpersonen ve | van een onderzoek.<br>rmelden. Let erop dat u de gegevens vermeld van personen die in staat zijn o | om snel te antwoorden op de verzoeken tot toegang. |
|------------------------------------------------------------------------|----------------------------------------------------------------------------------------------------|----------------------------------------------------|
| Naam *                                                                 | Voornaam *                                                                                         |                                                    |
| Telefoon *                                                             | Email *                                                                                            |                                                    |
|                                                                        |                                                                                                    |                                                    |
|                                                                        |                                                                                                    | Een contactpersoon t                               |

#### 9. Valider la déclaration

Cochez comme ci-dessous et "Validez la déclaration"

Verbinding met een alarmsysteem

Indien uw alarmsysteem door een alarmcentrale wordt beheerd en aangegeven, moet u deze vraag niet beantwoorden.

Ik wil deze aangifte verbinden met (een van) mijn bestaand(e) aangifte(s) van alarmsysteem

Gelieve hier te klikken als u een of meerdere alarmsystemen wilt aangeven om met deze aangifte te verbinden

Ik verklaar dat het bewakingssysteem waarvan ik aangifte doe, overeenkomt met de beginselen die zijn vastgesteld in "de wet van 21 maart 2007" tot regeling van de plaatsing en het gebruik van bewakingscamera's en in de "Algemene Verordening (EU) 2016/679 betreffende de gegevensbescherming".

Als de knop voor validatie van de verklaring niet klikbaar is, gelieve te controleren dan of u ten minste één camera, een contactpersoon en een geldig adres voor uw aangifte hebt ingevuld.

#### Opsiaan

EN3 SAFETY / Koebrugstraat 58 / 9310 Moorsel / M: +32 456 18 32 19 / E: info@en3safety.be

| 16 of 16

De aangifte valideren